## SUPPLIER COLLABORATION

#### Gh

You will receive an email with an Excel attachment from the address: \_\_\_\_h

system email

Suppliers receive one of two types of Forecast Alerts b type, please see below:

| h        |                       |                                                                                   |
|----------|-----------------------|-----------------------------------------------------------------------------------|
| H h<br>h | Consumption Commit    | Promise Forecast Quantity<br>against <u>Planned Orders</u>                        |
| H h      | Consumption Commit SA | Promise Forecast Quantity<br>against <u>Firm</u> Schedule<br>Agreement (SA) lines |
| h G      |                       |                                                                                   |

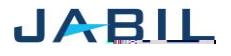

## SUPPLIER COLLABORATION

Each Forecast Alert File is almost identical, however the information you add to the file is different based on option type

#### Examples:

| н | h | h |   | : |
|---|---|---|---|---|
|   |   |   |   |   |
|   |   |   |   |   |
|   |   |   |   |   |
|   |   |   |   |   |
| н | n | h | G |   |
|   |   |   |   |   |
|   |   |   |   |   |

To send Forecast confirmation to Jabil

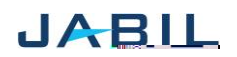

# SUPPLIER COLLABORATION

G

Н

| 1 | Commit Data Measure:    Against JIT Firm lines You can see  ' ONLY this is    acceptable                                                                          |
|---|----------------------------------------------------------------------------------------------------|
|   | Against JIT Forecast lines You can see <b>G</b> ' ONLY this is acceptable                                                                                         |
| 2 | <u>Commit quantity:</u><br>Write here available Ship quantity against the <u>Firm</u> lines<br>Write here available promise qty against the <u>Forecast</u> Lines |
| 3 | <u>Commit date:</u><br>Against Firm lines – write here the date when promise quantity is available at labil                                                       |

Against <u>Firm</u> lines – write here the date when promise quantity is available at Jabil Dock (arrival date)

Against <u>Forecast lines</u> write here the date when commit quantity is available

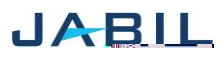